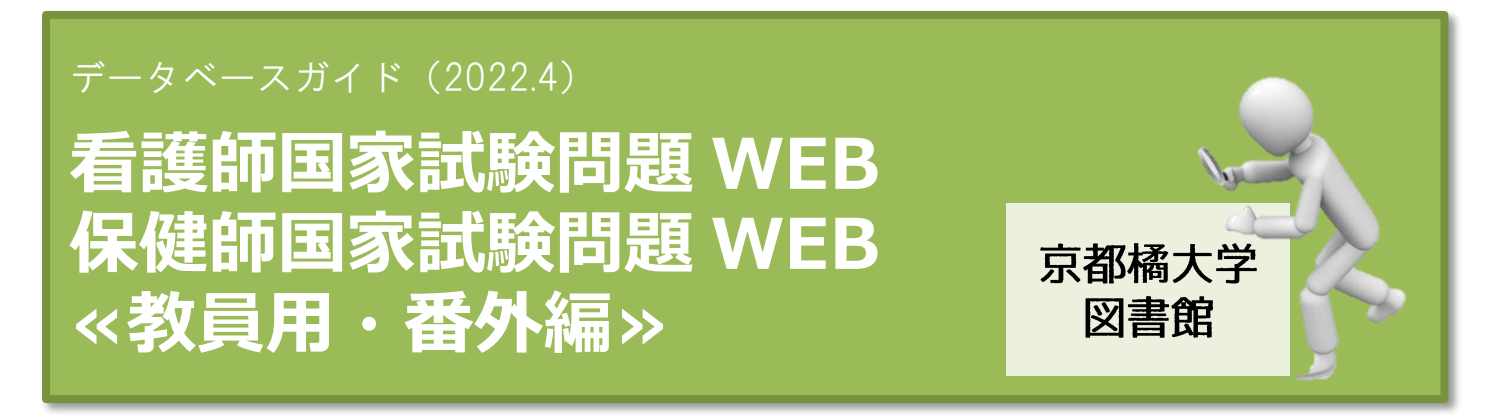

「看護師国家試験問題 WEB」と「保健師国家試験問題 WEB」は、15 年分の過去問題・模擬問題、 解答・解説、参考資料を収録した国試の総合データベースです。

医学書院発行『看護師国家試験問題集』、『保健師国家試験問題集』に準拠しており、問題・解説の ほか、看護関係法令や出題傾向と対策(必修問題のみ)など、多数の参考資料が収載されています。 収載されている問題から、オリジナルの問題集を作成する機能もあります。

特に«教員用»の場合は、ご自身での医学書院 ID の取得による ID・パスワード以外に、 もう 1 つ、医学書院が提供する教員共通の ID・パスワードが必要となります。 また、《教員用》に限り、同時アクセス数「3」となっています。

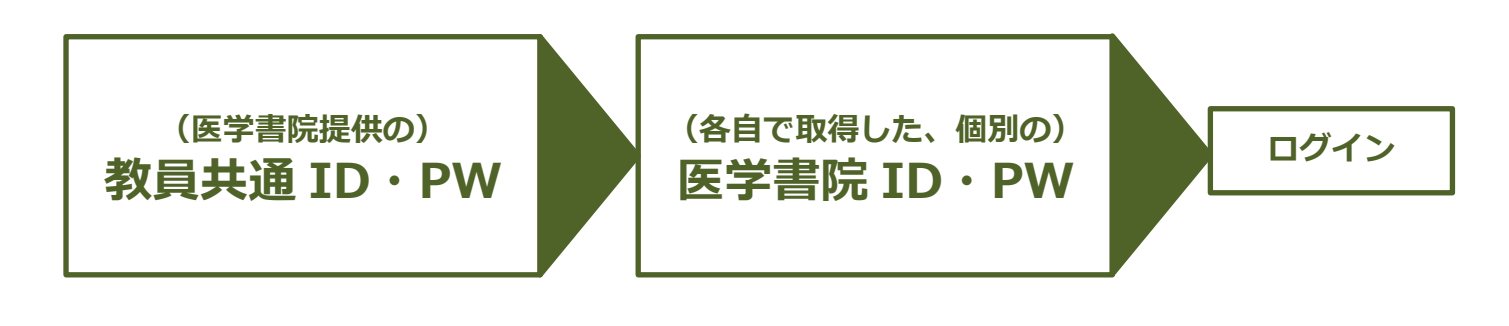

ひとくちメモ

«学生用»と«教員用»の違いは、以下の通りです。

- «学生用»・・・国家試験問題の受験対策の学習を過去問題から効率よく行うことができます。 ※医学書院 ID がなくても利用することができますが、実績を保存して おくことはできません。
- «教員用»・・・問題データベースからオリジナル問題集を作成し、パソコン上で学生に解答 させることができます。

国家試験問題 WEB のログイン方法① ~(個人用)医学書院 ID の取得

| マイページログイン 医学書院に (メールアドレス) でマイページにログインすると、より使利に国試WEBをご利用<br>しただけます! ご学書院にをお持ちでない方は、新規登録 (医学書院にを取得) をお願いします。 マイページログインの使利なボイント ② 医生常院D 大クルアドレスを入力してください パスワード パスワードを入力してください パスワードを入力してください パスワードを入力してください パスワードをたれしてくたされ パスワードをたれしてくたされ                                                                                                    | <ol> <li>まず最初に、         【マイページログイン】のために、医学書院 ID を取得してください。     </li> <li>医学書院 D を取得ボタンをクリックしてください。</li> </ol>                                 |
|----------------------------------------------------------------------------------------------------|----------------------------------------------------------------------------------------------------|
| <mark>医学書院IDを取得</mark><br><u>ゲストロート con用する</u><br>※機能に制限があります                                                                                                    |                                                                                                    |
| 医学書院IDの取得         医学書院IDとして利用するメールアドレスを入力して「次へ (確認メール送信)」を押してください。         本人確認のためのメールをお送りします。         医学書院IDとして利用するメールアドレスの入力         () メールアドレス         () メールアドレス (確認)         () メールアドレス (確認)         ・ メールアドレス (確認)         ・ メールアドレスはずべて半角英数で入力してください。         医学書院ID利用規程をお読みになり、同意される方は「同意する」にチェックをして、次へ進んでください。         ・         () (確認メール送信) | <ul> <li>③ メールアドレスは、         大学メールのアドレス<br/>を入力してください。     </li> <li>④ 利用規程に同意するに         へ(確認メール送信)<br/>ボタンをクリックして<br/>ください。     </li> </ul> |
| ■ 人力情報はSSL電号でArabitation Aroshiteter<br>                                                                                                    | ※内容確認の画面が表示され<br>るので、間違いがないか<br>再度、見直してください。                                                                                                  |
| 引き続き以下のURLをクリックして、医学書院ID取得の手続きにお進みください。<br>https://usr.islib.jp/igs_id/page/regist/mail_entry/8ce8005f29a52ae89218eb98a79702d1ec653438a785cd92441cb280a7c288d0<br>▼お手続きにあたっての注意事項<br><お手続きの期限><br>医学書院ID取得手続きは、本メール到着から24時間以内に行ってください。<br>それ以上の時間が経過した場合は、最初からお手続きください。                                                                                | <ul> <li>⑤ 直ちに、大学メールに</li> <li>確認メールが送信されるので、指定のアドレスに接続(クリック)してください。</li> </ul>                                                               |

| ┃基本情報の入力        |                          |  |  |  |
|-----------------|--------------------------|--|--|--|
| <b>必須</b> パスワード | (半角英数文字 6 文字以上、1 4 文字以下) |  |  |  |
| パスワード (確認)      |                          |  |  |  |
| ◎須 氏名 (姓・名)     | (全角)                     |  |  |  |
|                 | ず正しくご入力ください。             |  |  |  |
|                 | (全角カタカナ)                 |  |  |  |
| <u>必須</u> 生年月日  |                          |  |  |  |
|                 | ず正しくご入力ください。             |  |  |  |
| <u>必須</u> 性別    |                          |  |  |  |
| ◎須 お住まいの都道府県    |                          |  |  |  |
|                 | ii                       |  |  |  |
|                 |                          |  |  |  |
|                 | 达子宣阮1U利用规性               |  |  |  |
| 次へ (確認画面)       |                          |  |  |  |
|                 | 🔒 入力情報はSSL暗号化通信により守られます。 |  |  |  |

⑥ ご自身の基本情報を入力してください。

必須の内、パスワードは大学から支給されている、ユニパやメールを利用する時に使用する、 パスワード(アルファベットと数字の組み合わせ)を入力してください。

⑦ 次へ(確認画面)ボタンをクリックしてください。

| 医学書院IDの取得 基本情報の登録                        | 8 【医学書院 ID の取得 基本情報の登録】 |
|------------------------------------------|-------------------------|
| ここまでの入力情報です。よろしければ以下の情報で医学書院IDを取得してください。 | 画面が表示され、                |
| 次~                                       | ⑥で入力した情報を確認することが        |
| A力情報はSL環号化遵信により守られます。                    | できます。                   |
| 基本情報の入力確認                                | よければ、次ヘボタンをクリック         |
| X-1/7FUZ                                 | します。                    |
| 7/27-15                                  | 必要であれば、ここで修正することも       |
| £δ                                       | 可能です。                   |
| 氏名 (フリガナ)                                |                         |
| 生年月日                                     |                         |
| 性别                                       |                         |
| お住まいの都道府県                                |                         |
| 修正する                                     |                         |

| 初期設定                                                     | <ol> <li>③ これで医学書院 D の取得が完了です。</li> </ol>             |
|----------------------------------------------------------|-------------------------------------------------------|
| ユーザー <u>第</u> 性<br>〇 秋貝                                  | ①の画面に戻るので、<br>さっそくメールアドレスとパスワードを                      |
| ● 学生<br>○ 2027年2月 芰鞭尘                                    | 入力して、ログインしてみましょう。                                     |
| ○ 2026年2月 受禁生                                            | <ul> <li></li> <li>10 最初だけ、【初期設定】が必要になります。</li> </ul> |
| <ul> <li>○ 2025年2月 受験生</li> <li>○ 2024年2月 受験生</li> </ul> | ご自身の属性に合うものを選択し、<br>登録するボタンをクリックしてください。               |
| ○ 2023年2月 受験生                                            |                                                       |
| ○ 2022年2月 委員生                                            |                                                       |
| 8876                                                     |                                                       |

| 下下 看護師国家試驗問題 WEB |                         |      |         |       |         |         | 解答履歴    |   |       |
|------------------|-------------------------|------|---------|-------|---------|---------|---------|---|-------|
|                  |                         | 問題演習 | オリジナルヨ  | テスト   | 資料閲覧    |         |         |   | 個人設定  |
|                  |                         |      |         |       |         |         |         |   | 解答履歴  |
|                  | カウントダウン機能で 計画的な勉強をサポート! | 今週0  | の学習状況   | 10    |         |         |         |   | お知らせ  |
|                  | 受験日を編集する 受験日を編集する       | Tess | 0問      | 0 12日 | 13日 14日 | 15日 16日 | 17日 18日 | U | ログアウト |
|                  |                         | IL M | 08012 : |       |         |         |         |   |       |

 利用を終えたら、画面右上にあるご自身のお名前(基本情報で登録した氏名)部分にカーソルを 寄せると、プルダウンでログアウトが表示されます。 クリックしてデータベースの利用を完全に終了させてください。

★次回の利用からは、取得した医学書院 D を使ってマイページログインしてから利用することで、 問題集の作成や学習履歴の保存ができるようになります。

国家試験問題 WEB のログイン方法 ~教員用共通 ID・PW の発行

② ≪教員用≫の国家試験問題 WEB にログインするためには、医学書院が発行する、教員共通の
 ID・パスワードが必要です。

| I D : staff@tachibana-u |  |  |  |
|-------------------------|--|--|--|
| PW:7xi3xami             |  |  |  |

| ICAKU-SHOIN<br>Library<br>医学書院ライブラリー |          |                     |
|--------------------------------------|----------|---------------------|
| で 看護師回来は 熱問題 WE 教員ログイ:               | <b>B</b> | 看護師国家試験問題WEB 教員ログイン |
| ID                                   |          |                     |
| パスワード                                |          |                     |
|                                      | ログイン     |                     |